# 소방청 119GOSI 회원가입 및 원서접수 절차 안내

## 🗌 접수개요

접수방법 : 응시자 개인별 119고시 접속 후 원서접수(http://119gosi.kr/)
 ※ 시험별 원서접수 마감일 18:00까지 접수가능 (접속시간과 상관없이 18:00:00 마감)

## 🗌 접수방법

#### ○ 기존회원 〈붙임 - 표 15 이동〉

- 대 상 : 소방청 119GOSI 기존 가입자
- 원서접수 절차

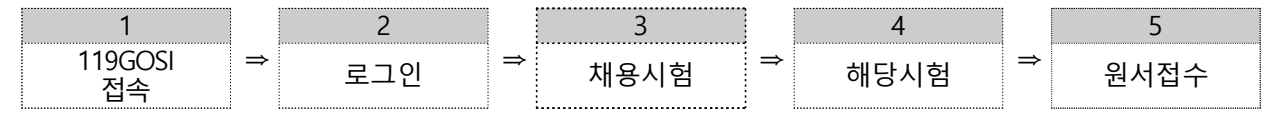

### ○ 신규회원 〈붙임 - 표 1 이동〉

- 대 상 : 소방청 119GOSI 비회원
- 원서접수 절차

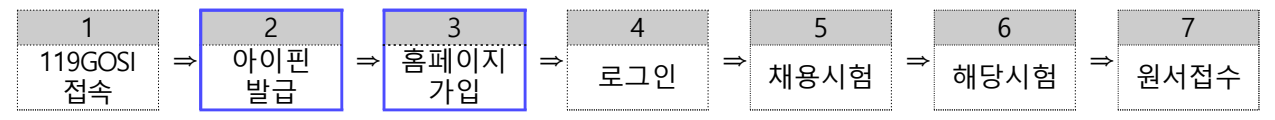

# □ 응시수수료 결제 방법 〈붙임 - 표 21 이동〉

○ 원서접수 완료 시 마이페이지로 자동 이동되며 [보기/수정] 클릭 후 하단부로
 이동하여 결제하기 선택 시 결제가능

### □ 문의사항

○ 원서접수시스템 오류 문의 (☎ 070-4290-9611 / 원서접수 홈페이지 유지보수 업체)

- 소방청 119GOSI (http://119gosi.kr/) 회원 가입 오류
- 아이디 또는 비밀번호 찾기
- 인터넷 원서접수시스템 장애 등 관련사항
- 시험관련 문의 (☎ 044-205-7287 ~7294 / 소방청 채용부서)
- 시험일정 및 응시자격 등 시험 전반에 관한 문의사항

### □ 유의사항

- 원서접수시 가점별 자격취득번호 정확하게 기재
- 사진은 본인사진 첨부, 사진 해상도 100DPI이상 사용

응시표 출력 : 각 시험별 응시표 출력기간에 출력 <시험당일 접수증이 아닌 응시표 출력 (응시번호 확인) 지참>

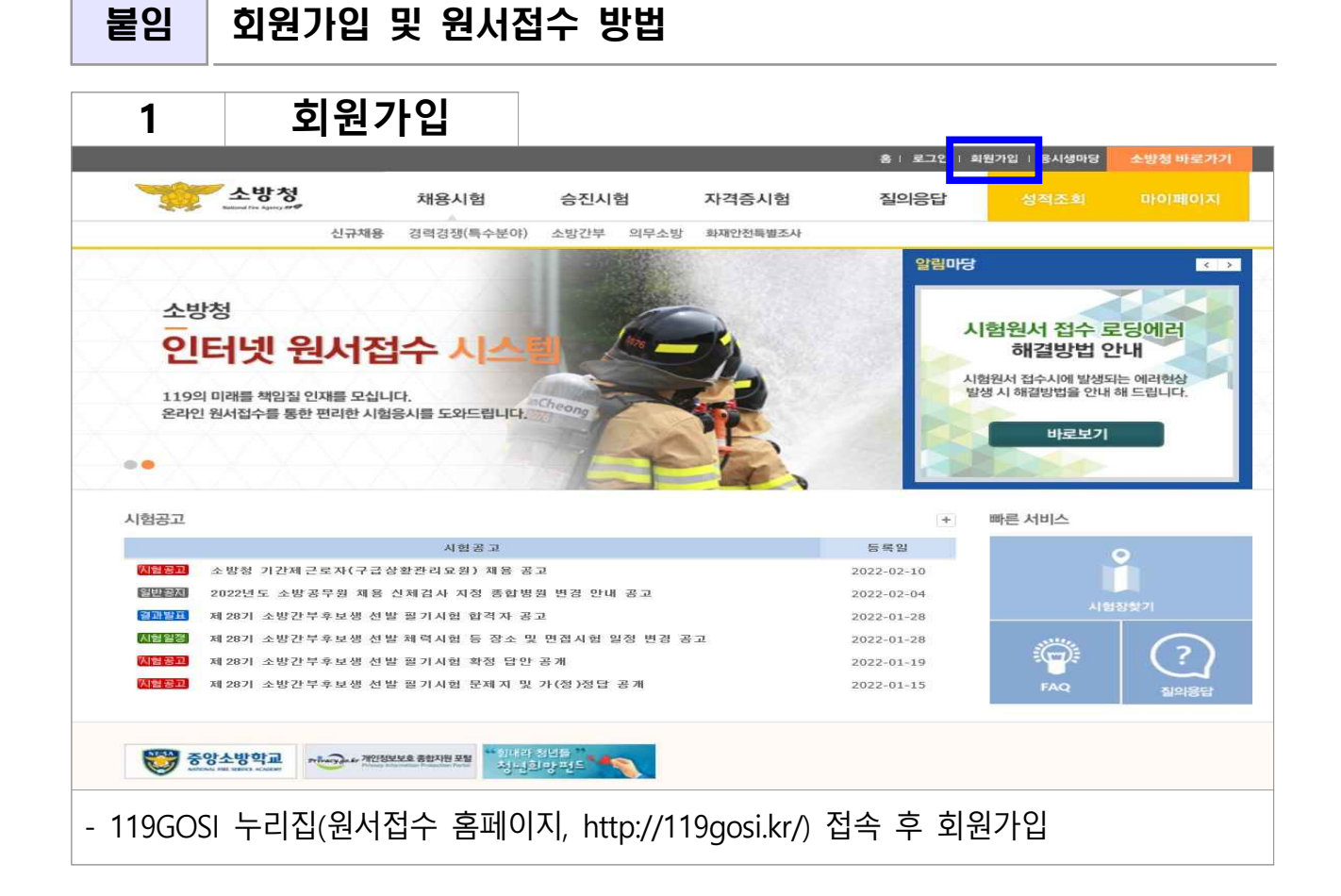

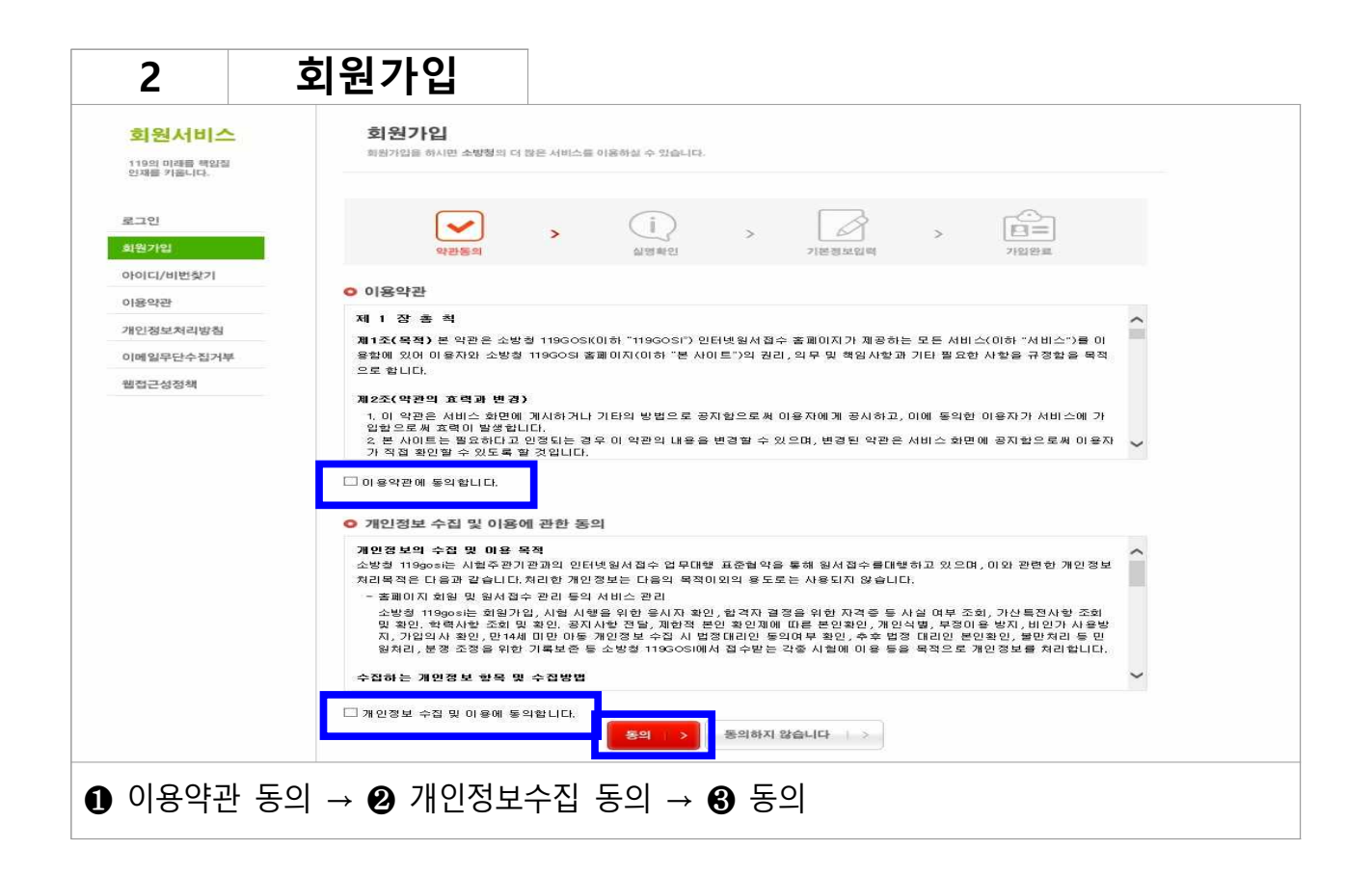

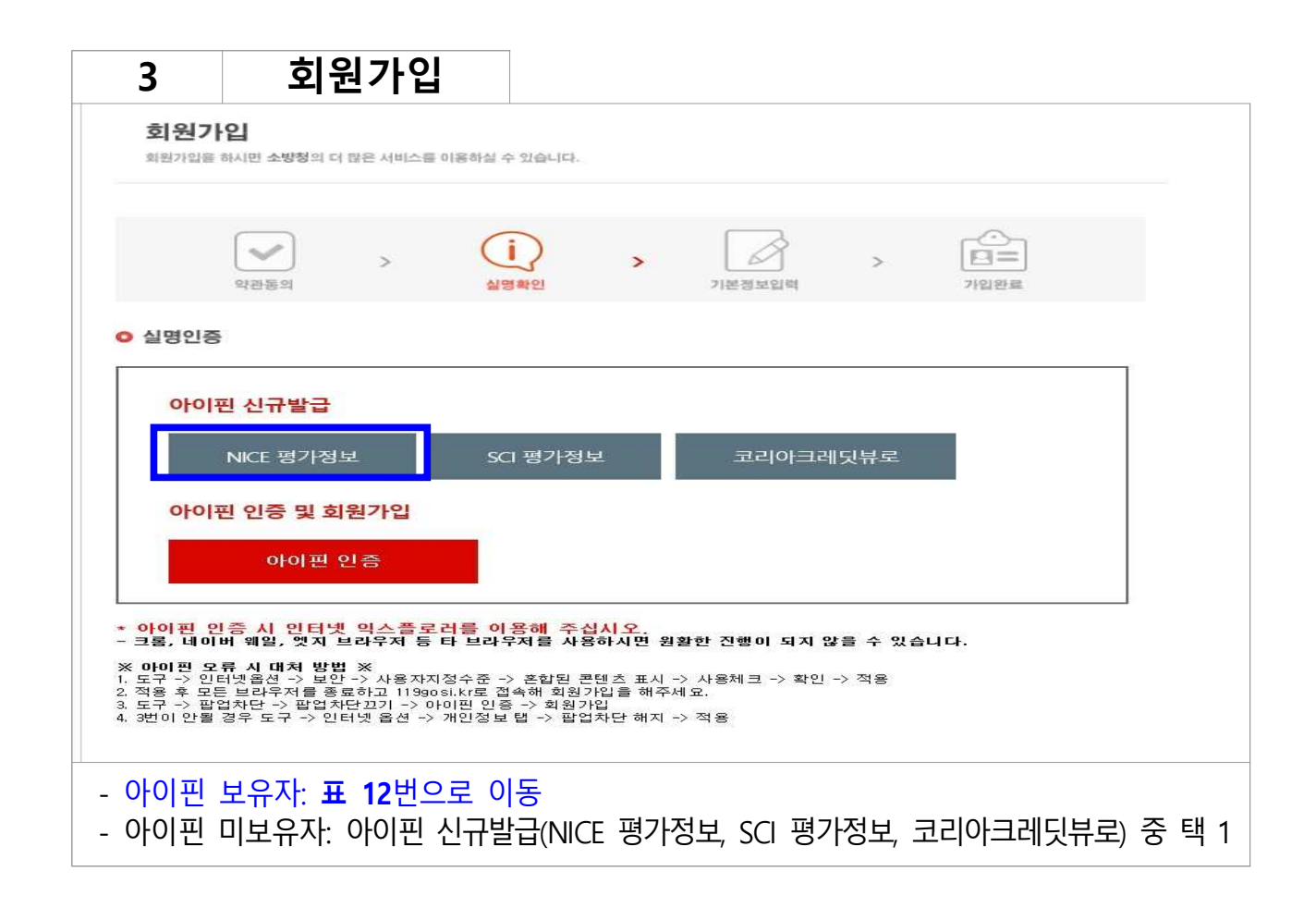

| 4      | 아이핀 신            | 규발급                                     |                     |           |      |       |
|--------|------------------|-----------------------------------------|---------------------|-----------|------|-------|
|        | NICE <b>0</b> ]  | <b>গত</b><br>। শ নগল                    | 발급받기                | 이용하기      | 문의하기 | Ξ     |
|        | 주<br>NI<br>Inter | 민등록번호를<br>CE 아이핀<br>net Personal Identi | <mark>를 대신</mark> 전 | <b>하는</b> |      |       |
|        | OH               | 기핀 발급                                   | >                   | 아이핀 관리    |      | 1편 관리 |
| - 아이핀빌 | 날급 클릭            |                                         |                     |           |      |       |

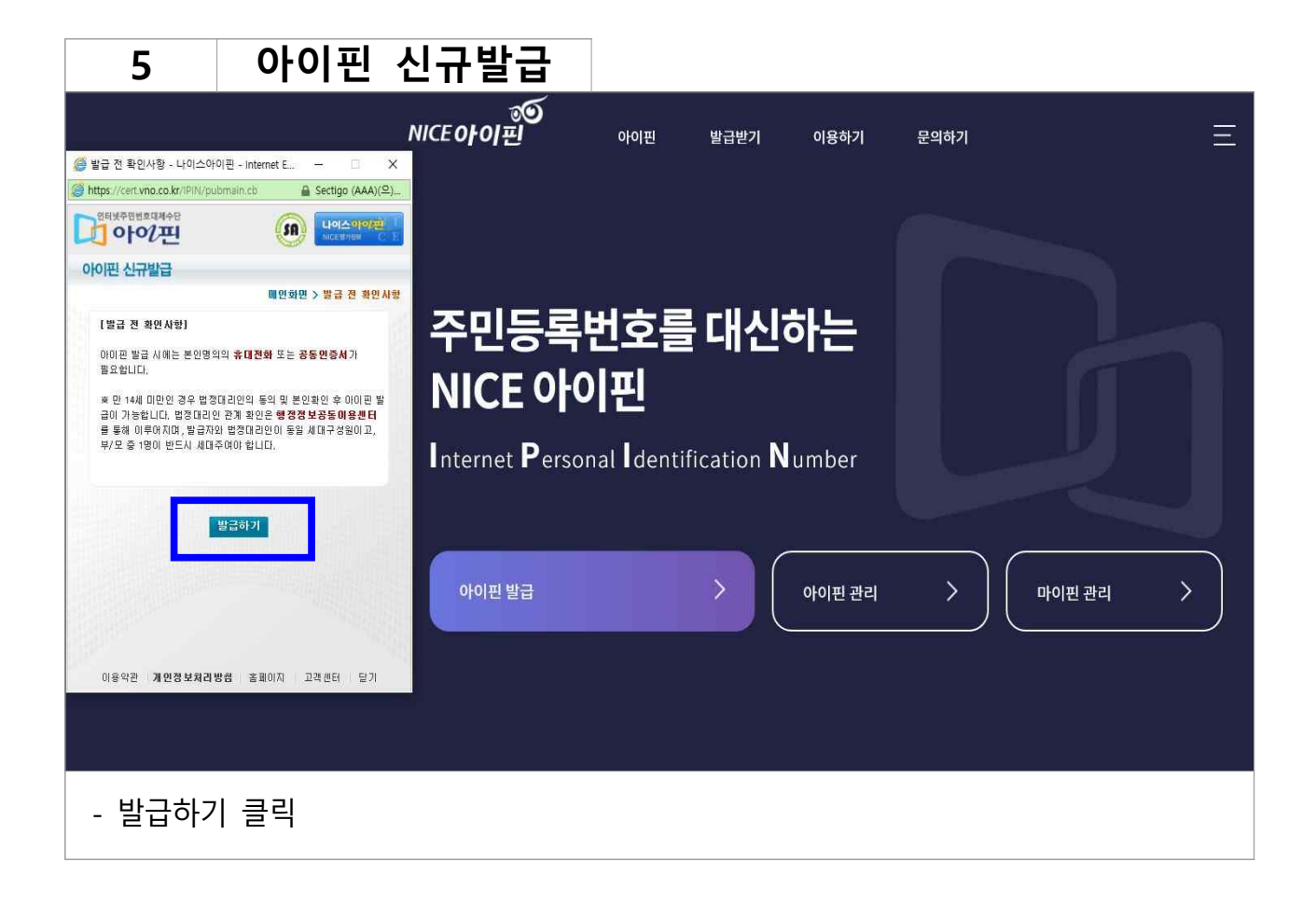

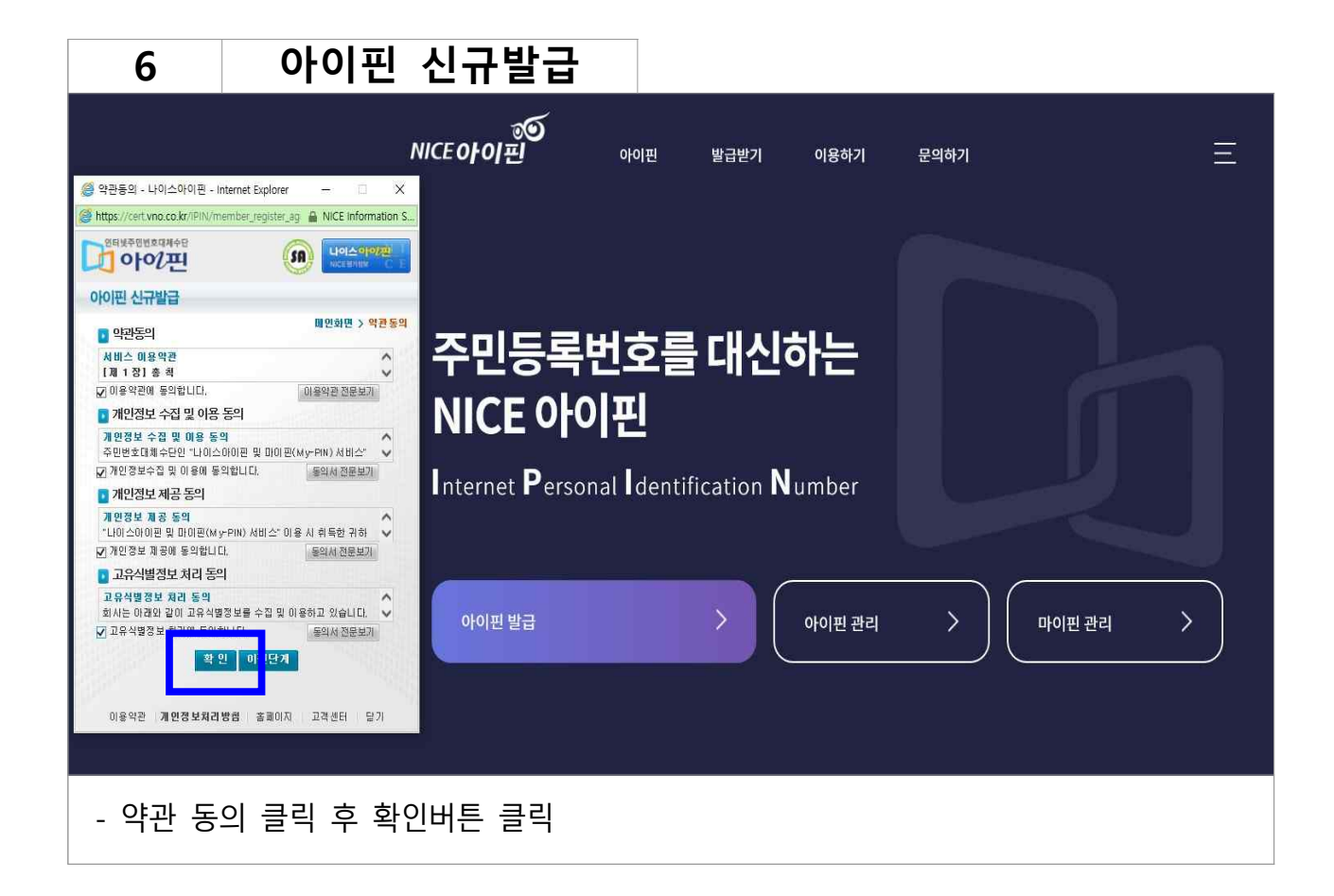

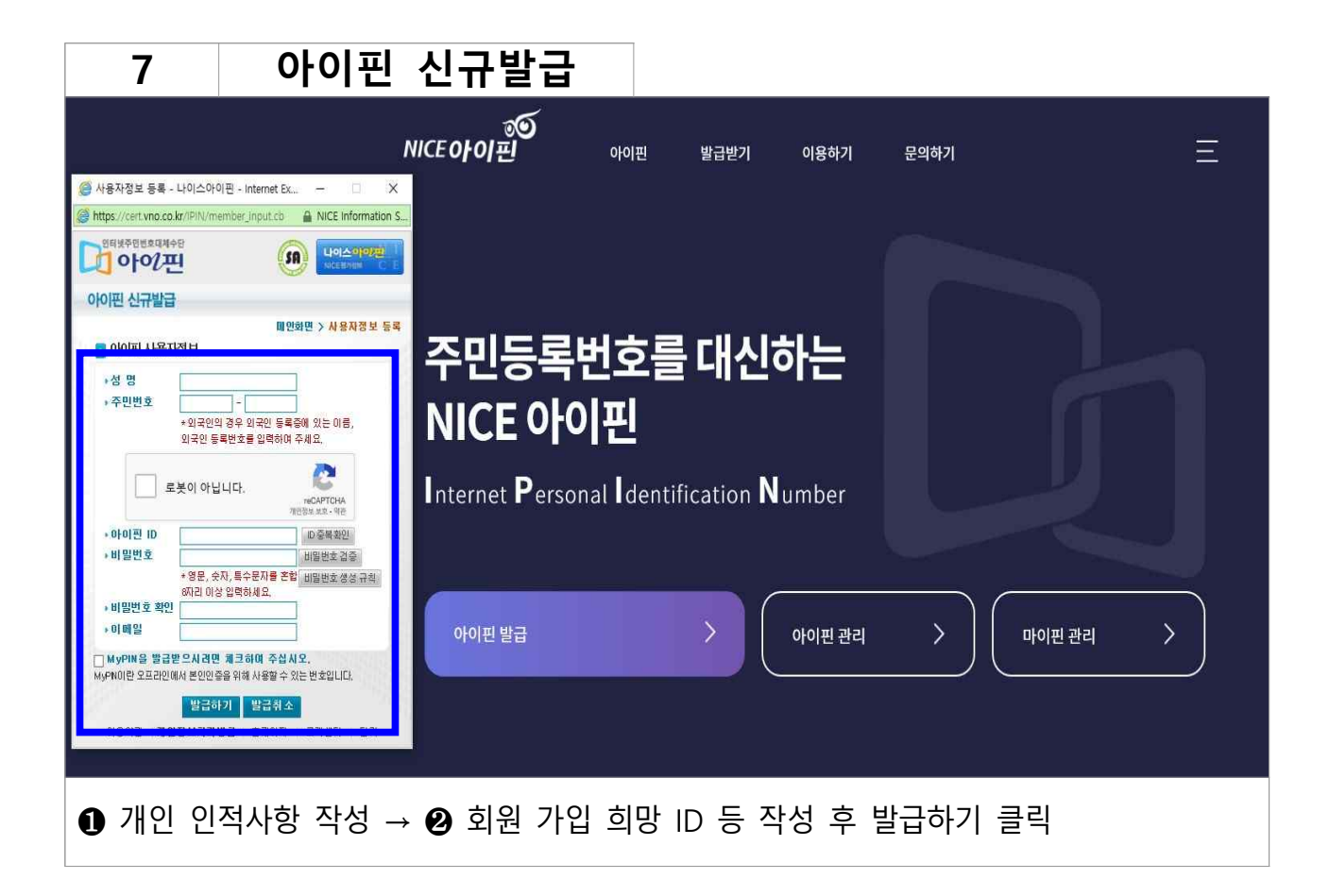

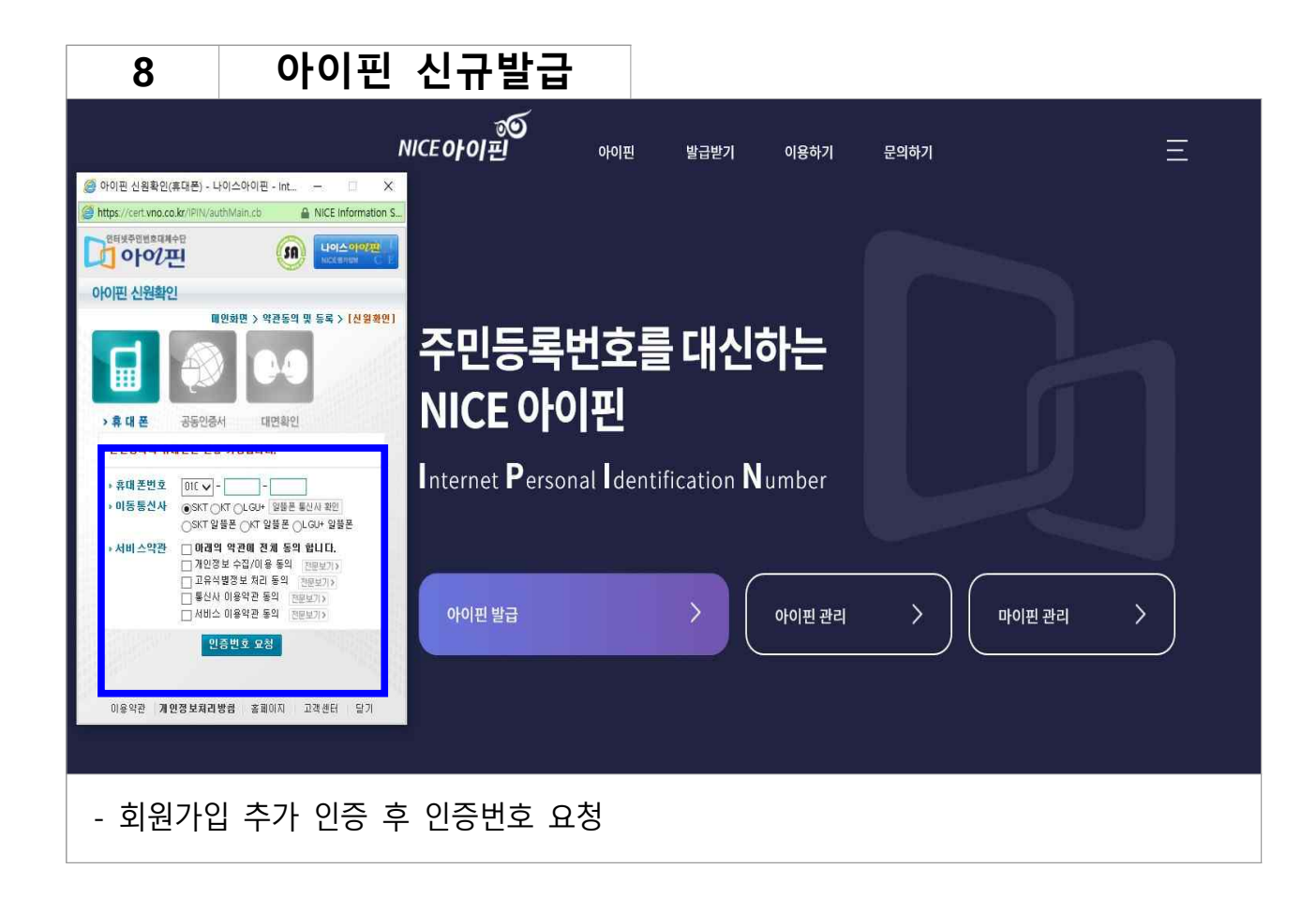

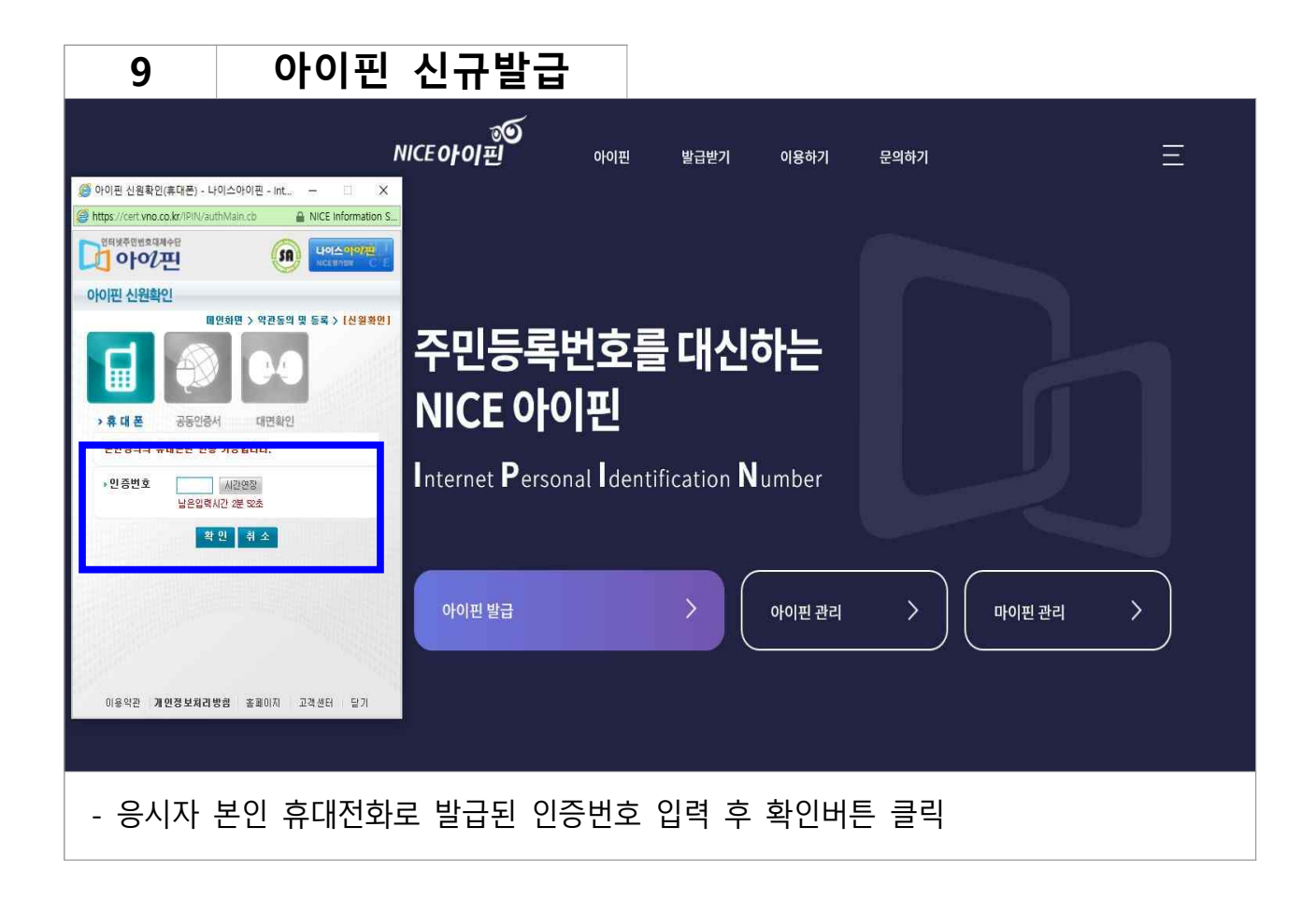

| 10                                                    | 아이핀                                          | 신규발급               |              |                  |        |      |          |
|-------------------------------------------------------|----------------------------------------------|--------------------|--------------|------------------|--------|------|----------|
|                                                       |                                              | ୍ଥ<br>NICE OF OI ଅ | 아이핀          | 발급받기             | 이용하기   | 문의하기 | Ξ        |
| 🧔 추가 인증수단 설정 - 나이:                                    | 스아이퓐 - Internet ー □ ×                        |                    |              |                  |        |      |          |
| https://cert.vno.co.kr/IPIN/a                         | auth_mobile01_proc 🔒 NICE Information 1      | <b>.</b>           |              |                  |        |      |          |
| 명태생주민범호대체수단                                           |                                              |                    |              |                  |        |      |          |
| 추가 인증수단 설정                                            |                                              |                    |              |                  |        |      |          |
|                                                       | 메인화면 > [추가 인증수단 설정                           |                    |              |                  |        |      |          |
| • 아래 추가 인증수단을 선<br>• 아이핀 인증 시 분인이 설<br>거쳐 인증을 완료할 수 있 | 택하여 주십시오.<br>4정한 인증수단으로 추가 본인확인 결차를<br>人습니다. | 주민등록변              | <u> 1호</u> 를 | 대신히              | 카는     |      |          |
| 📑 추가 인즐수다 서택                                          |                                              | NICE 010           | I            |                  |        |      |          |
| 구분 민증수단                                               | 118                                          |                    |              |                  |        |      |          |
| ○ 2차비밀번호                                              | 추가 비밀번호를 입력                                  |                    |              | M                |        |      |          |
| <ul> <li>키패턴</li> </ul>                               | 키페턴으로 비밀번호 설정                                | Internet Persona   | al Identifi  | ication <b>N</b> | umber  |      |          |
| 이 지문/Face ID                                          | 스마트폰에서 지문 또는 Face ID 인식                      |                    |              |                  |        |      |          |
| O App OTP 연중                                          | 나이스아이핀 앱으로 전송된 OTP를 입력                       |                    |              |                  |        |      |          |
| *나이스아이핀 앱 설치 후 0<br>클릭해 주십시오. (지세히보)                  | (용 가능히며, 앱 설치방법은 [자세히보기]를<br>1<br>확 면        | 아이핀 발급             |              |                  | 아이핀 관리 |      | 마이핀 관리 🔿 |
| 이용약환 <b>개인정보처리</b>                                    | <b>박방점</b> 훌폐이지 고객센터 달기                      |                    |              |                  |        |      |          |
|                                                       |                                              |                    |              |                  |        |      |          |
| - 응시자                                                 | 본인이 희망하·                                     | 는 추가인증수딘           | 선택           | 후 확인             |        |      |          |

| 119의 미래를 책임질<br>인재를 키웁니다. | 외 권 가입<br>회원개입을 하시면 소방형의 더 많은 서비스를 이용하실 수 있습니다.                                                                                                    |
|---------------------------|----------------------------------------------------------------------------------------------------|
| 로그인<br>회원가입               |                                                                                                    |
| 아이디/비번찾기                  |                                                                                                    |
| 이용약관                      | ○ 이용약관                                                                                                    |
| 개인정보처리방침                  | 제 1 장 총 칙 ^                                                                                                    |
| 이메일무단수집거부                 | 제1조(목적) 본 약관은 소방철 119GOS(이하 "119GOSI") 인터넷원서접수 홈페이지가 제공하는 모든 서비스(이하 "서비스")를 이<br>용함에 있어 이용자와 소방철 119GOSI 홈페이지(이하 "본 사이트")의 권리,의무 및 책임사항과 기타 필요한 사항을 규정함을 목적                                                                                                    |
|                           | 으로 합니다.                                                                                                    |
|                           | 입함으로써 초력이 발생합니다.<br>2 본 사이트는 별오하다고 인정되는 경우 이 약관의 내용을 변경할 수 있으며, 변경된 약관은 서비스 화면에 공지함으로써 이용자<br>가 적접 확인할 수 있도록 할 것입니다.<br>이 응약관에 등의합니다.<br>© 개인정보 수집 및 이용에 관한 동의                                                                                                    |
|                           | 개인정보의 수업 및 이용 목적<br>소방형 11990+는 시험주관기관과의 인터넷형서접수 업무대행 표준협약을 통해 형서접수를대행하고 있으며, 이와 관련한 개인정보<br>국과문적은 다음과 가수니 더 취감한 개인정보는 다음의 문적이 이익 용도로는 사용대자 안수니다.                                                                                                    |
|                           | · 홈페이지 회원 및 원서철수 관리 등의 서비스 관리                                                                                                    |
|                           | 소방철 119gos는 회원가입, 시험 시행을 위한 응시자 확인, 합격자 결정을 위한 자격을 등 사실 여부 조회, 가산특전사항 조회<br>및 확인, 학력사항 조회 및 확인, 공지시항 전달, 제한적 본인 확인제에 따른 본인확인, 개인식별, 부정이용 방지, 비인가 사용방<br>지, 기압의사 확인, 만14세 미만 이동 개인정보 수집 시 법정때리인 동의여부 확인, 수도 법정 대리인 본인확인, 활만처리 등 민<br>원처리, 분쟁 조정을 위한 기록보존 등 소방청 119GOSI에서 접수받는 각종 시험에 이용 등을 목적으로 개인정보를 처리합니다. |
|                           | 수집하는 개인정보 항목 및 수집방법 🗸 🗸                                                                                                    |
|                           | □개인정보 수집 및 이용에 통의합니다.<br>몽의 + > 동의하지 않습니다 + >                                                                                                    |
|                           |                                                                                                    |

| 12                                                                                            | 회원가입                                                                                                    |                                                                                                    |                                                                      |                    |            |  |
|-----------------------------------------------------------------------------------------------|----------------------------------------------------------------------------------------------------|----------------------------------------------------------------------------------------------------|----------------------------------------------------------------------|--------------------|------------|--|
| 회원가입을 하                                                                                       | <b>]</b><br>시민 <b>소방청</b> 의 더 많은 서비스를 (                                                                                                    | 기용하실 수 있습니다.                                                                                                    |                                                                      |                    |            |  |
|                                                                                               | ্রু<br>থন্রদ্রগ্র                                                                                                    | <b>(i)</b><br>अवस्थ                                                                                                    | 기분정보일력                                                               | >                  |            |  |
| ○ 실명인증                                                                                        |                                                                                                    |                                                                                                    |                                                                      |                    |            |  |
| 아이핀                                                                                           | 신규발급                                                                                                    | SCI 평가정보                                                                                                    | 코리아크레                                                                | 미부로                |            |  |
| 아이핀                                                                                           | 인증 및 회원가입                                                                                                    | 348102                                                                                                    |                                                                      |                    |            |  |
|                                                                                               | 아이핀 인증                                                                                                    |                                                                                                    |                                                                      |                    |            |  |
| * 아이핀 인종<br>- 크롬, 네이버<br>※ 아이핀 오류<br>1. 도구 -> 인터<br>2. 적용 후 모든<br>3. 도구 -> 팝업:<br>4. 3번이 안볼 경 | <mark>중 시 인터넷 익스플로(</mark><br>웨일, 옛지 브라우저 등 I<br>시 대치 방법 ※<br>넷옵션 → 보안 -> 사용자지<br>브라우저를 종료하고 119903<br>차단 -> 팝업차단고기 -> 아<br>1우 도구 -> 인터넷 옵션 -> - | <mark>먹률 이용해 주십시오</mark><br>타 <mark>브라무지를 사용하시!</mark><br>청수준 → 혼합된 콘텐츠 :<br>sikr로 접속해 회원가입을<br>이핀 인종 - → 회원가입<br>개인정보 탭 -> 팝업차단 ( | <mark>변 원활한 진행이 되지 않</mark><br>표시 -> 사용체크 -> 확인<br>해주세요.<br>해지 -> 적용 | 않을 수 있습니।<br>-> 적용 | <b>с</b> . |  |
| 아이핀 인                                                                                         | 민증 (회원가입한                                                                                                    | 아이핀) 클릭                                                                                                    |                                                                      |                    |            |  |

| 소방정                                       | 채용시험                                   | 승진시험                         | 자격증시험                              | 질의응답                      | 성적조회            | 마이페이지     |
|-------------------------------------------|----------------------------------------|------------------------------|------------------------------------|---------------------------|-----------------|-----------|
| <b>회원서비스</b><br>119의 미래를 책임질<br>인재를 키웁니다. | <b>회원가입</b><br>회원가입을 하시면 소생            | 형의 더 많은 서비스를 이용              | 몸하실 수 있습니다.                        |                           |                 |           |
| 리워가야                                      |                                        | ,                            | (į) ,                              |                           | <b>&gt;</b>     | ]         |
|                                           | 약관동의                                   |                              | 실명확인                               | 기본정보입력                    | 가입완료            | L         |
| I용약관                                      | 이본정보입력<br>입력하신 개인정보는 회<br>회원미용에 필요한 최소 | 원님의 동의 없이 공개<br>항목만 받습니다. 아래 | 되지 않으며, 개인정보취급방<br>내용은 모두 필수사항 입니디 | 침에 따라 보호되고 있습<br>-        | ruсi.           |           |
| 개인정보처리방침                                  | 이름                                     | 곽보국                          |                                    |                           |                 |           |
| 메일무단수집거부                                  | 0/0104                                 | 1                            | 최소 4글자 이상                          | 방 <b>입력하세요.</b> (4~12자의 1 | 경문 소문자/숫자,한글입   | 력 불가)     |
| JJ접근성정책                                   | 비밀번호                                   |                              | 9자 이상 12자 0                        | 미내,영문대문자/영문소문/            | 아/순자/특수기호 중 3가? | 지 이상 조합   |
|                                           | 비밀변호 확인                                |                              | 744                                |                           |                 |           |
|                                           | 書대폰                                    | i -i -                       | -                                  |                           |                 |           |
|                                           | 전화번호                                   | - E                          | -                                  |                           |                 |           |
|                                           |                                        | 우편번역                         | : 검색                               |                           |                 |           |
|                                           | 주소                                     |                              |                                    |                           |                 |           |
|                                           |                                        |                              |                                    |                           | ]               |           |
|                                           | E−mail                                 |                              | 010104,8                           | 밀번호 분실시 작성하신              | 기메일 주소로 비밀번호]   | 5 알려드립니다. |
|                                           |                                        |                              | 확인   >                             |                           |                 |           |
|                                           |                                        |                              |                                    |                           |                 |           |

Γ

회원가입 13 소방청 소방청 🥥 아이핀로그인 - 2차 비밀번호 인증 - 나이스아... 🛛 —  $\times$ 🥔 메인화면 - 나이스아이핀 - Internet Explorer × https://cert.vno.co.kr/IPIN/orglogin.cb
 A NICE Information S... 아이핀 이티네주민버호대체4 나이스이(9/2 아이핀 SA 2차 비밀번호 입력 메인 화면 메인화면 > 2차 비밀번호 인증 2차 비밀번호를 입력해 주십시오 아이핀ID bogause 2차 비밀번호 입력 : ●●●●●● 비밀번호 ●●●●●●●●●● 확인 취소 STOR IS 문안이 열정한 추가인증수단을 변경하고 철보선 분은 마래 [추가 인증수단 변경] 버튼을 통해 정보 변경이 가능합니다. 인력하신 ID/PW가 일치하지 않을 경우, 추가인증을 하실 수 없습니다. 추가 민준에 문제가 있을 경우, 올바른 ID/PW로 재시도 해 주시기 바랍니다. 문자입력 [ 아이디, 비밀번호 입력이 필요없이 간편인증 하기 나이스 아이핀 앱으로 간편하게 인증 추가 인증수단 변경 6 Ŧ 신규발급 ID/비밀번호찾기 아이핀관리 MyPIN 관리 --------------이용약판 개인정보처리방침 홈페이지 고객센터 닫기 ● 개인 아이핀 및 문자입력 후 확인버튼 클릭 → ❷ 기 등록한 2차 비밀번호 입력 후 확인

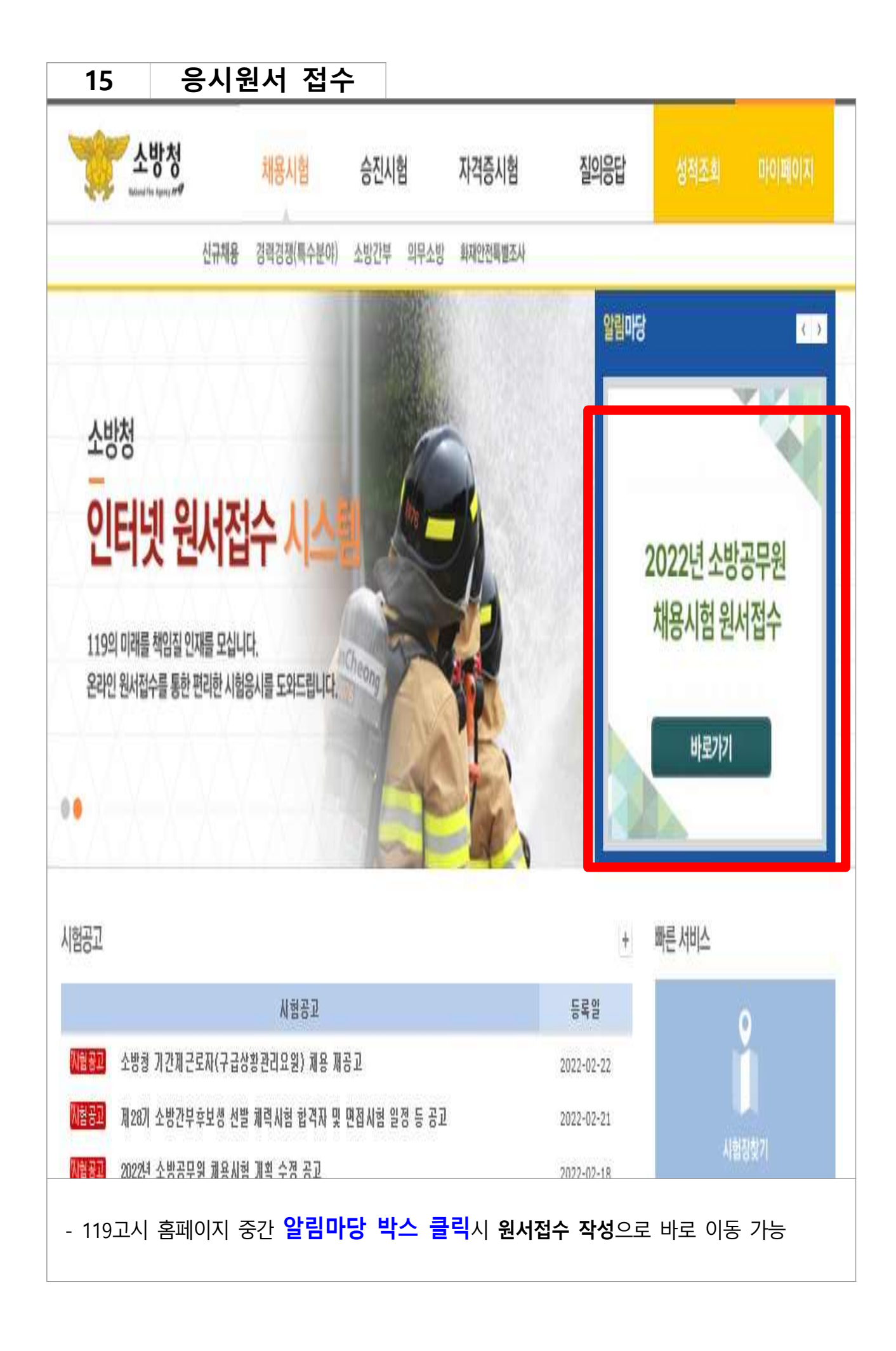

| 16                                             | 응시원서                                                 | 접수                                  |                                                                                                    |
|------------------------------------------------|------------------------------------------------------|-------------------------------------|----------------------------------------------------------------------------------------------------|
| ·                                              |                                                      | 2022년 전                             | 국 소방공무원 신규 채용시험                                                                                                    |
| ■ 기본 개위                                        | 인정보 수집·활용                                            | -                                   |                                                                                                    |
| 수집하는 기본                                        | 개인정보 항목                                              | 의                                   | 告, 주민등록면호, 주소, 사신, 연락제(사택신회) 유대신화), 취압보호(사원)대장사,<br>사상자, 병역사항, E-mail, 자격증(면허증)번호                                                                                           |
| 개인정보 제공<br>불이익 내용 또                            | 동의 거부 권리 및 동의 기<br>는 제한사항                            | 위부에 따른 귀:<br>귀:                     | 하는 개인정보 제공 동의를 거부할 권리가 있으며 동의 거부에 따른 불이익은 없음                                                                                                    |
|                                                |                                                      | 동의혈                                 | te 동의하지 않음〇                                                                                                    |
| ■ 고유식별                                         | ]정보 수집 · 활용                                          |                                     |                                                                                                    |
| 수집하는 고유                                        | 식별정보 항목                                              | 주                                   | 민등록번호                                                                                                    |
| 수집목적                                           |                                                      | 채격                                  | 용업무, 운전면허 소지여부, 가점, 응시수수료면제정보, 감염병관련 확진자 및 자가<br>리자 확인, 복수국적자 확인                                                                                                    |
| 수집하는 고유 <sup>.</sup>                           | 식별정보 보유,이용기간<br>제공 도이 귀비 귀리 미 도                      | 원                                   | 서접수일로 부터 최종 합격자 발표 이후 5년                                                                                                    |
| 따른 불이익 내                                       | 제공 중의 기후 권리 및 공<br> 용 또는 제한사항                        | ㅋㅋㅋㅋ                                | 하는 개인정보 제공 동의를 거부할 권리가 있으며 동의 거부에 따른 불이익은 없음.                                                                                                    |
| ■ 미 가저 너                                       | 1 저너 스지 . 화요                                         | 동의험                                 | · 동의하지 않음 ·                                                                                                    |
| ■ 관점 경도<br>수집하는 기본                             | · 영도 구입 · 결동<br>개인정보 항목                              | 2                                   | 시수수료면제정보                                                                                                    |
| 수집목적                                           |                                                      | 8                                   | - 시수수료 면제대상 여부 확인                                                                                                    |
| 수집하는 고유·                                       | 식별정보 보유,이용기간                                         | 원                                   | 서접수일로 부터 최종 합격자 발표 이후 5년                                                                                                    |
| 민갑성보 제공<br>불미익 내용 또                            | 동의 거부 권리 및 동의 기<br>는 제한사항                            | 기부에 따른 귀                            | 하는 개인정보 제공 동의를 거부할 권리가 있으며 동의 거부에 따른 불이익은 없음                                                                                                    |
|                                                |                                                      | 동의힘                                 | · · · · · · · · · · · · · · · · · · ·                                                                                                    |
| 개인정보                                           | 1 제 3자 제공                                            |                                     |                                                                                                    |
| 수집정보를 제                                        | 공받는 기관                                               | 응.                                  | 시료 결제 대행사, 시도 소방본부, 자격(면허) 관리기관, 출입국·외국인사무소                                                                                                    |
| 개인정보를 제<br>목)                                  | 공받는 자의 개인정보 이용                                       | 응<br>응목적(항 시<br>(면<br>출)            | 시료 결제 대행사 : 용시수수료면제자 반황(이름, 주민등록번호, 계좌번호)<br>도 소방분부 : 기본 개인정보 전체(채용업무)<br>격(면허) 관리기관 : 가점 적용 확인(이름, 주민등록번호(또는 생년월일), 자격증<br>(허중)번호)<br>입국 · 외국인사무소 : 복수국적 여부 확인(이름, 주민등록번호) |
| 개인정보를 제 <sup>.</sup><br>용기간                    | 공받는 기관의 개인정보 5                                       | 은유 및 이 시:<br>서:<br>중                | 시료 결제 대행사 : 원서접수일로부터 6개월(요금정산, 과·오납 등에 관한 분쟁 대<br>)<br>도 소방본부 : 최종합격자 발표 이후 5년(부정행위 확인 대비)<br>격(면허) 관리기관 : 업무완료 즉시<br>길국 · 외국인사무소 : 업무완료 즉시                                 |
| 개인정보 제공<br>불이익 내용 또                            | 동의 거부 권리 및 동의 기<br>는 제한사항                            | 거부에 따른 <sub>귀</sub> ;               |                                                                                                    |
|                                                |                                                      | 동의혐                                 | · 동악하지 않음 <sup>()</sup>                                                                                                    |
|                                                |                                                      | 2022년 전                             | 국 소방공무원 신규 채용시험                                                                                                    |
| ) 응시원서 접                                       | 수 요령 (인터넷 접수민                                        | ! 가능)                               |                                                                                                    |
| H. 접수기간<br>) 02, 24,(목) 1/                     | 0:00~ 03 03(목) 18:00                                 |                                     |                                                                                                    |
| L 문의사항<br>J서접수 시스템<br>H용시험 문의시                 | ! 오류 문의 사항 : ㈜에스<br>)항 : 소방청 교육훈련담당                  | 이코리아 053-4<br>'관 또는 시도 7            | 174-1212<br>해용부서(공고문 21쪽 참조)                                                                                                    |
| ), 접수방법<br>) 하단의 빨간식<br>) 응시원서 등록<br>)여야 하며, 모 | 백 [응시원서 작성] 버튼을<br>록용 권장 사진파일(JPG)<br>자나 선글라스 등을 착용함 | ) 누른 후 안내0<br>규격은 3cm×4<br>한 사진은 등록 | 에 따라 작성하십시요.<br>cm이며, 해상도 1000PI이상으로 얼굴정면이 나타나는 본인 식별이 용이<br>할 수 없습니다.                                                                                                    |
| t. 원서접수 시<br>) 원서접수 후 !<br>) 원서접수 기?           | 유의사항<br>반드시 접수증을 출력하여<br>간 중에는 기재사항을 수정              | 보관하시기 비<br> 하거나 원서접                 | !립니다.<br>수를 취소 할 수 있으나 원서접수 마감 이후에는 기재사항 수정 불가합니다.                                                                                                    |
| ) 원서접수 시<br>일인한 불미익원                           | 파일 업로드 후 파일을 클<br>은 응시자 본인 책임입니다                     | 릭하며 정상적의                            | 으로 등록되었는지, 정상적으로 열리는지 반드시 확인하시기 바라며, 파일오류 등으                                                                                                    |
|                                                |                                                      | 동의험                                 | ·O 동의하지 않음O                                                                                                    |
|                                                |                                                      |                                     |                                                                                                    |
|                                                |                                                      | l                                   | 응시원서작성 >                                                                                                    |
| ❶기본가<br>❹개인정                                   | 인정보수집·활용<br> 보 제3자 제공 ·                              | → ❷ 고<br>→ ⑤ 해당                     | 유식별정보 수집·활용 → ❸ 민감정보 수집·활용 →<br>상시험 선발시험 응시원서 접수 클릭 후 <b>응시원서 작성</b>                                                                                                    |

| ! 〇 1년미상<br>군 경력자를 제 | 2년미만 〇 2년<br>외한 응시생은 군                                                          | 이상 ○군대                                        | 비필지(군면제포함)                           | ○ 군 복무중                                                                                                    |
|----------------------|---------------------------------------------------------------------------------|-----------------------------------------------|--------------------------------------|----------------------------------------------------------------------------------------------------|
| 한 이 1년이상<br>군 경력자를 제 | 2년미만 ○ 2년<br>외한 응시생은 군                                                          | 이상 으군 [                                       | 기필지(군면제포함)                           | ○ 군 복무중                                                                                                    |
|                      | LE SMOLL                                                                        | that and a lot have been seen                 | 후 거                                  |                                                                                                    |
|                      |                                                                                 |                                               | 2                                    |                                                                                                    |
|                      |                                                                                 |                                               |                                      |                                                                                                    |
| (한글)                 |                                                                                 |                                               | 성명(한자)                               | ※ 한자입력이 안될 경우 한                                                                                                    |
| 등록번호                 | F 3-F                                                                           |                                               | 중복확인                                 |                                                                                                    |
|                      | 주민등록번호                                                                          | 중복확인을 해;                                      | 주세요.                                 |                                                                                                    |
|                      |                                                                                 | · 편변호 검색                                      |                                      |                                                                                                    |
| 등록상                  |                                                                                 |                                               |                                      |                                                                                                    |
|                      | * 5자리 새유표                                                                       | 에버 중록 인력체                                     | 즈세요                                  |                                                                                                    |
|                      | * 우편번호 겁                                                                        | 색이 되지 않으                                      | 면 www.juso.go.kr                     | · 검색 후 입력해주세요                                                                                                    |
| 전화                   |                                                                                 |                                               |                                      |                                                                                                    |
| 전화                   | 010 -                                                                           |                                               |                                      |                                                                                                    |
| ail                  | 1                                                                               |                                               |                                      | 직접입력 🗸                                                                                                    |
| 특상 주소와 동1            | 일                                                                               |                                               |                                      |                                                                                                    |
|                      |                                                                                 |                                               |                                      |                                                                                                    |
|                      |                                                                                 |                                               |                                      |                                                                                                    |
|                      | (한국)<br>1 등록 반 호<br>1<br>1 등록 상<br>2 전화<br>1 전화<br>noll<br>목 상 주소와 등<br>루프트한 정색 | · [ 한 강 · ] · ] · ] · ] · ] · ] · ] · ] · ] · | ···································· | (한 3)     성명(한 자)       2 등록번호     -       * 주민등록번호 중복확인을 해주세요.       * 주민등록번호 중복확인을 해주세요.       * 5자리 세우편번호를 입력해주세요.       * 5자리 세우편번호를 입력해주세요.       * 5자리 신유민 등 입       주변번호를 입력해주세요.       * 5자리 신유민 등 입       주변번호를 입력해주세요.       * 5자리 등 입 |

| ※ <mark>지역 선택의</mark> '경              | ! 등시문야<br>양'은 중앙119구조본부를 말함.                       |
|---------------------------------------|----------------------------------------------------|
| 지역                                    | 지역선택 🗸                                             |
| 공·경채 구분                               | ○소방사 공채 ○경채                                        |
| the last last last                    | P전면허로 가점을 받고자 하는 응시지는 5번 가점에도 추가로 작성해야만 가점이 인정됩니다. |
| ※ 공채의 경우 <mark>(</mark><br>우저며 해준 최 등 |                                                    |

| ト지 마이페<br>《취업보호<br>《의사상자 | 이지에 추가등록해야만 기<br>:(지원)대상자 또는 의사상<br> 가 가족인 경우 가족관계용 | 점으로 인정(우편, 팩스, (<br>자 가점 적용 비율은 본인)<br>5명서를 필히 첨부하여야 | 이메일 등 기타방법의<br>이 국가보훈처(1577-<br>함     | 으로 제출 시 불인정)<br>-0606) 및 보건복지부(044-202-3255)에 확인            |
|--------------------------|-----------------------------------------------------|------------------------------------------------------|---------------------------------------|-------------------------------------------------------------|
|                          | 종류                                                  | 번호                                                   | 가산점                                   | 증빙서류 제출<br>(파일명에 특수문자가 포함된 경우 파일이<br>정상적으로 등록되지 않을 수 있습니다.) |
| 취업보호                     | □취업보호(지원)대상                                         | <b>ч</b>                                             |                                       |                                                             |
| 대상자 등                    | 의사상자                                                |                                                      | _                                     |                                                             |
| 자격증                      | ☑자격증(면허증) 분야                                        | 자격증 구분 · · · · · · · · · · · · · · · · · ·           | · · · · · · · · · · · · · · · · · · · | 찾아보기                                                        |
|                          | □사무관리 분야                                            |                                                      |                                       |                                                             |

| 20                       | 응시원서 접수                                                                                                    |
|--------------------------|----------------------------------------------------------------------------------------------------|
| 6. 응시수수.                 | 료면제 ( 수수료 납부 후 면제자 확인 후 반납 처리됨 )                                                                                                    |
| □국민기초생활                  | 말 보장법에 따른 수급자                                                                                                    |
| []한부모가족자                 | 지원법에 따른 보호대상자                                                                                                    |
| 7. 결제수단<br>( 접속시간과       | · 관계없이, 3.3.(목) 18:00:00까지 결제를 하지 않을 경우 본 접수는 취소처리 됩니다. )                                                                                                    |
|                          | 시험명 : 2022년 전국 소방공무원 신규 채용시험                                                                                                    |
|                          | ○ 신용카드: 7,270원 ○ 계좌이체: 7,220원                                                                                                    |
|                          | * 인터넷 처리비용(수수료)<br>- 시험 용시료 : 7,000원                                                                                                    |
| 결제수단                     | - 신용카드 인터넷 처리비용 : 3.3%<br>- 계좌이체 인터넷 처리비용 : 2% (최저수수료 : 200원)<br>* <b>부가세 별도</b>                                                                                                    |
|                          | * 곕수기간 내(2.24. 10시 ~ 3.3. 18시)에는 응시수수료 결제 및 취소가 가능<br>* 곕수 취소기간 중(~ 3.7. 18시)에는 취소만 가능 (이후 결제 취소 불가능)<br>* 취소 시 결제 수수료를 제외한 시험 응시수수료만 환불 가능하오니 이점 유의하시길 바랍니다.                                        |
| 환불계좌                     | 은행명 : 예금주 :                                                                                                    |
| 8. 기타                    |                                                                                                    |
|                          | 나는 2022년 전국 소방공무원 신규 채용시험에 응시하고자 원서를 제출하며 다음 사항을 서약합니다.                                                                                                    |
| 기타                       | 위 기재 사항은 사실과 다름 없으며 만일 시험 결과에 부당한 영향을 끼칠 목적으로 허위사실을 기재하였<br>을 때에는 관계법령에 의거 당해 시험에 정지 또는 무효가 되고 향후 5년간 응시자격이 정지되어도 이의<br>을 제기하지 않겠으며, 응시자격 및 가산특전 등의 사실관계 확인을 위하여 관계 기관으로부터 관련 정보<br>를 제공받는 것에 동의합니다. |
|                          | □ 위 사항에 동의합니다.                                                                                                    |
| 원서작성일                    | 2022-02-23 19:23:29                                                                                                    |
| * 원서 작성<br>* 접속시간과       | 후 마이페이지에서 결제를 완료하셔야 접수가 완료됩니다.<br>- 관계없이, 3.3.(목) 18:00:00까지 결제를 하지 않을 경우 본 접수는 취소처리 됩니다.<br><sup>작성완료</sup> >                                                                                       |
| <ol> <li>응시수=</li> </ol> | 수료면제(해당자 작성) → ❷ 결제수단 → ❸ 기타(동의사항 체크) → ❹ 작성완료                                                                                                    |
|                          |                                                                                                    |
| ※ 접속시·<br><b>접수</b> 추    | 간과 관계없이 해당 시험의 원서접수 <b>마시막달 18:00:00까지 걸세하지 않은 경우</b> 는<br><mark> 소처리</mark> 됩니다.                                                                                                    |
|                          |                                                                                                    |

| <b>마이 페이지</b><br>19의 미래품 책임질<br>1개를 키웁니다. | 내 접수내역<br>원서 접수내역 확인/수정 등 내역을 보실 수 있습니다.                                                                                                    |                                                                                   |                                                |                                       |                        |
|-------------------------------------------|----------------------------------------------------------------------------------------------------|-----------------------------------------------------------------------------------|------------------------------------------------|---------------------------------------|------------------------|
| 접수내역<br>시표 출력                             | ※ 원서접수 기간에만 기재사항을 수정할 수 있습<br>- 결제가 필요한 시험의 결제한 비용이 0원<br>을 이용하여 결제를 진행해주시기 바랍니다<br>- 격재 시 인터넷 인스플로러 브라우저를                                                                        | 합니다.<br>원으로 출력되는 경우<br>다.<br>이용해 주시오                                              | 결제를 안하신 상                                      | 상태이므로 [보기                             | / 수정]버튼                |
| 인정보수정                                     | 크롬, 네이버 웨일, 옛지 브라우저 등 타 브                                                                                                    | 브라우저를 사용하시면                                                                       | 변 원활한 진행이                                      | 되지 않을 수 있습                            | 하다.                    |
|                                           |                                                                                                    | 엄플 아이고 보건된 신팬스                                                                    | 표시 배시시에 적긴 대                                   | 가는 글 놀다 가지가 마다                        |                        |
| 원탈퇴/정보삭제                                  | - [운전면허 및 가점자료 추가 제출]은 원<br>분들만 이용하시면 됩니다.<br>※ 제 28기 소방간부후보생 선발시험 집<br>11/20 (토) 오전 10시 ~ 11/23 (화) 오                                                                            | [서 접수 시 제출하셨 <sup>;</sup><br>[수 결제는<br>2호 6시 기간에 [마·                              | 전 자료를 변경하:<br>이페이지] > [보                       | 거나 추가하고자<br>기/수정] 페이지                 | 하는 응시기<br>에서 진행(       |
| 원탈퇴/정보삭제                                  | - [운전면허 및 가점자료 추가 제출]은 원<br>분들만 이용하시면 됩니다.<br>* 제 28기 소방간부후보생 선발시험 접<br>11/20 (토) 오전 10시 ~ 11/23 (화) 오<br>주시기 바랍니다.<br>* 응시수수료 미결제 시 필기시험에 응.<br>* 원활한 결제를 위해 Internet Explorer   | 서 접수 시 제출하셨<br>[수 결제는<br>2후 6시 기간에 [마<br>시하실 수 없습니다<br>11 를 이용하여 결계               | 전 자료를 변경하.<br>이페이지] 〉 [보<br>네를 진행해주세.          | 거나 추가하고자<br>기/수정] 페이지<br>요.           | 하는 응시지<br>에서 진행(       |
| 원탈퇴/정보삭제                                  | - [운전면허 및 가점자료 추가 제출]은 원<br>분들만 이용하시면 됩니다.<br>** 제 28기 소방간부후보생 선발시험 접<br>11/20 (토) 오전 10시 ~ 11/23 (화) 오<br>주시기 바랍니다.<br>** 응시수수료 미결제 시 필기시험에 응.<br>* 원활한 결제를 위해 Internet Explorer | 서 접수 시 제출하셨<br>감수 결제는<br>2후 6시 기간에 [마·<br>시하실 수 없습니다<br>11 를 이용하여 결계<br>평수일자 접수번호 | 전 자료를 변경하<br>이페이지] > [보<br>테를 진행해주세<br>응시번호 결제 | 거나 추가하고자<br>기/수정] 페이지<br>요.<br>한비용 상태 | 하는 응시자<br>에서 진행(<br>출력 |

#### 응시수수료 결제 22 7. 결제수단 결제가 처리되지 않았습니다. 결제를 처리해 주세요 원서 접수 기간[3,3,(목) 18:00:00까지]내에 결제를 하지 않으시면, 본 접수는 취소처리됩니다. 시험명 : 2022년 전국 소방공무원 신규 채용시험 ● 신용카드:5190원 ○ 계좌이체:5220원 \* 인터넷 처리비용(수수료) - 시험 응시료 : 5,000원 - 신용카드 인터넷 처리비용 : 3.3% - 계좌이체 인터넷 처리비용 : 2% (최저수수료 : 200원) 결제수단 \* 부가세 별도 \* 접수기간 내(2.24, 10시 ~ 3.3, 18시)에는 응시수수료 결제 및 취소가 가능 \* 접수 취소기간 중(~ 3.7, 18시)에는 취소만 가능 (이후 결제 취소 불가능) \* 취소 시 결제 수수료를 제외한 시험 응시수수료만 환불 가능하오니 이점 유의하시길 바랍니다. 은행명 : 농협 / 계좌번호 : 3023159584061 / 예금주 : 곽보국 환불계좌 \* 결제가 되지 않을 경우 Internet Explorer 11 를 이용하여 결제를 진행해주세요. 결제하기 > - 원서접수 내역 하단부에 결제하기 버튼 누르면 결제진행 창 활성화 → 결제진행 ※ 결제 시 필히 인터넷 익스플로러로 진행

| <b>마아이퍼에이지</b><br>119의 미래를 책임접<br>안재품 카울니다. | 내 접수내역<br>원서 접수내역 확인/수정 등 내외    | 을 보실 수 있습니다.                              |                                      |                    | 2 101 101 101 101 201     | 내 접구대역                                                                                                    |
|---------------------------------------------|---------------------------------|-------------------------------------------|--------------------------------------|--------------------|---------------------------|----------------------------------------------------------------------------------------------------|
|                                             | ※ 윌서접수 기간에만 기재시                 | <b>·항을 수정할 수 있습니다</b> .                   |                                      |                    |                           |                                                                                                    |
| 내 접수내역                                      | - 결제가 필요한 시험의<br>을 미용하여 결제를 진행  | 결제한 비용이 0원으로 출<br>해주시기 바랍니다.              | 력되는 경우 결제를 안                         | 하신 상태이드            | !로 [보기 / 수                | 정]버튼                                                                                                    |
| 응시표 출력                                      | - 결재 시 민터넷 익스풀<br>크로 네이버 왜일 예지  | 로러 브라우저를 이용해 주                            | -<br>시오.<br>- 사용하시며 위화하 7            |                    |                           | r.L                                                                                                    |
| 개인정보수정                                      | - [보기 / 수정]버튼이 반응이 ;            | 없을 시 페이지 새로고침을 하시고                        | 보안된 컨텐츠 표시 메시지이                      | · 황인 버튼을 눌         | 리주시기 바랍니                  | Cł.                                                                                                    |
| 회원탈퇴/정보삭제                                   | - [운전면히 및 가점자료<br>분들만 미용하시면 됩니! | 추가 제출]은 원서 접수 /<br>나.                     | 시 제출하셨전 자료를 !                        | 변경하거나 추            | 가하고자 하는                   | 용시자                                                                                                    |
|                                             | * 응시수수료 미결제 /<br>* 원활한 결제를 위해   | 시 필기시험에 응시하실 숙<br>nternet Explorer 11 를 0 | <mark>수 없습니다.</mark><br> 용하여 결제를 진행히 | 주세요.               |                           |                                                                                                    |
|                                             | 접수명                             | 접수일자                                      | 접수번호 응시번호                            | 결제한 비용             | 상태                        | <u>추려</u>                                                                                                    |
|                                             | 접수명<br>2021년 승진                 | 접수열자<br>!시험 2021-07-23                    | 접수변호 응시변호<br>7102-0029               | 결제한 비용<br>0원       | 상태<br>결제 / 1수<br>완료       | <mark>춘려</mark><br>[보기 /<br>수정]<br>[접수취<br>소]                                                                                                    |
|                                             | 접수명<br>2021년 승진<br>2020년 이하 (   | 전수열자<br>1시험 2021-07-23<br>승진사험 2020-07-29 | 집수변호 음시변호<br>7102-0029<br>19090176   | 결제한 비용<br>0일<br>0일 | 상태<br>월제 / 1수<br>완도<br>원료 | 조건       [보기 /       수정]       [집 수취       소)       보기 /       수정]       보기 /       수정]       보기 /       수정]       보기 /       수정]       보기 /       수정]       보기 /       소] |

| <b>마이퍼이지</b>     | 응시번호확인/응시표 출력 |         |          |            |    |  |
|------------------|---------------|---------|----------|------------|----|--|
| 내 접수내역           | 응시번호확인/응시표출력  | 1~D1    | সকল্য    | Анга       |    |  |
| 응시표 출락<br>개인정보수정 | 2021년         | 승진시험    | 2021-07- | O대<br>접수완료 | 27 |  |
| 회원탈퇴/정보삭제        | 2020년         | 이하 승진시험 | 2020-07  | 접수완료       |    |  |
|                  |               |         |          |            |    |  |